# RCMS操作マニュアル

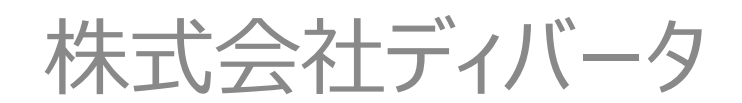

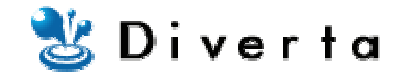

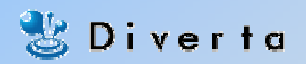

#### LPO機能を使う

#### 【機能概要】

LPO機能は、複数の表示したいページを用意し、その出し分けをする機能です。 例えば、TOPページを2種類(Aパターン/Bパターン)用意し、比率を40%:60%に した場合、そのTOPページは60%の割合で、Bパターンが表示されるということになり ます。

#### 【手順】

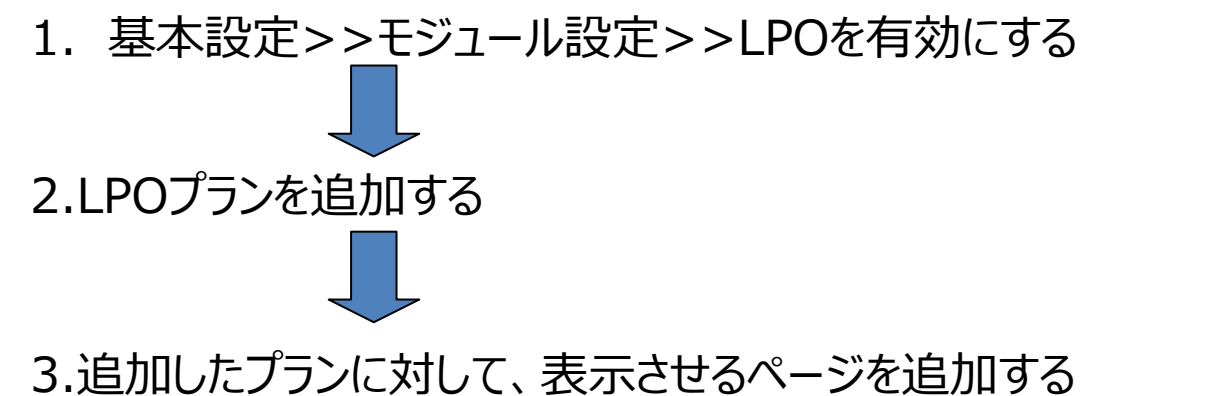

(有効/無効の設定や、デザインの調整等は追加したページやプランから再設定する)

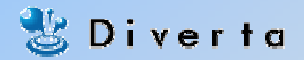

### LPO機能を使う モジュール設定

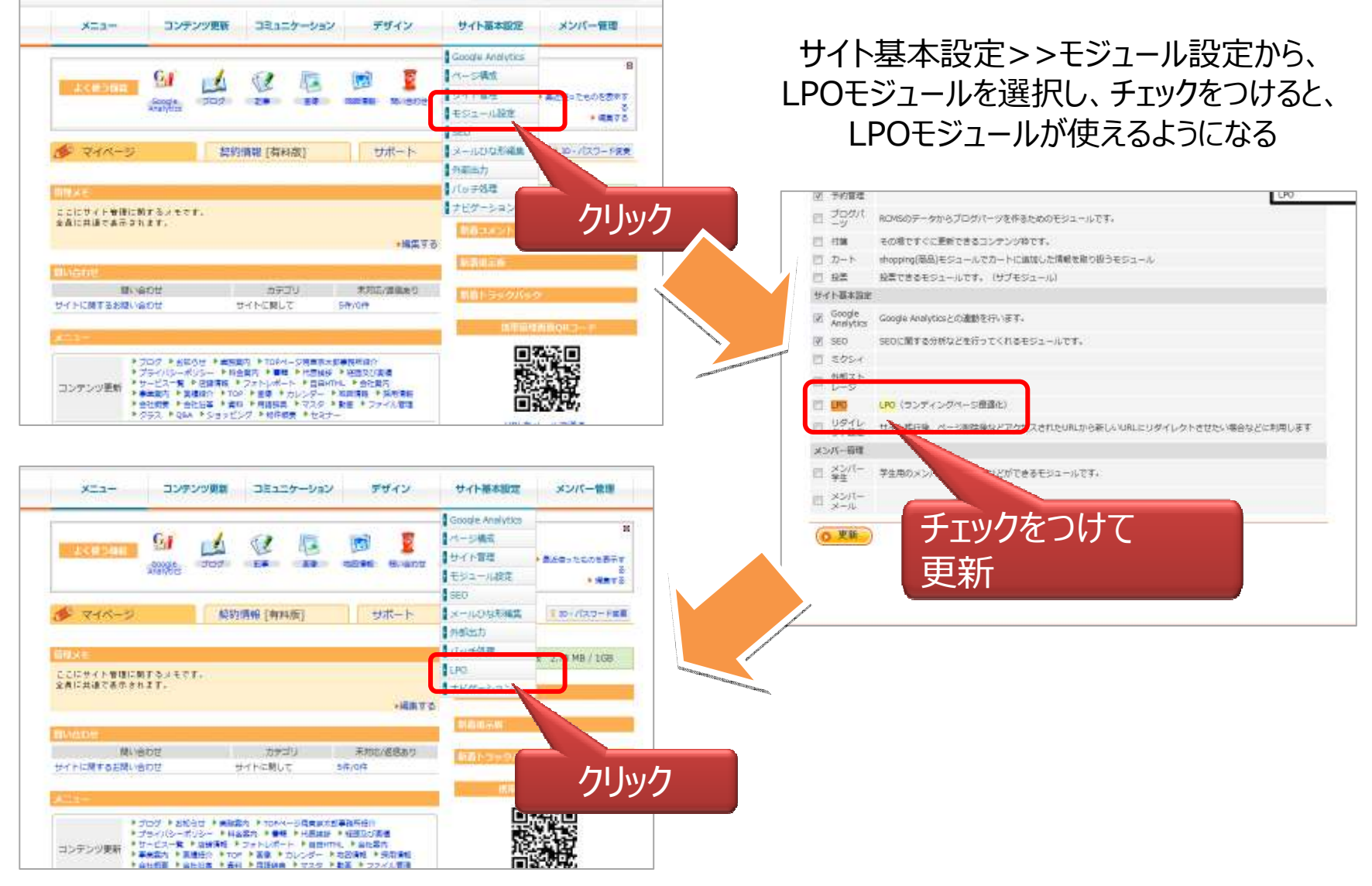

Copyright Diverta inc. All right reserved.

### LPO機能を使う LPOの設定(プラン追加)

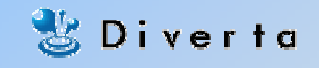

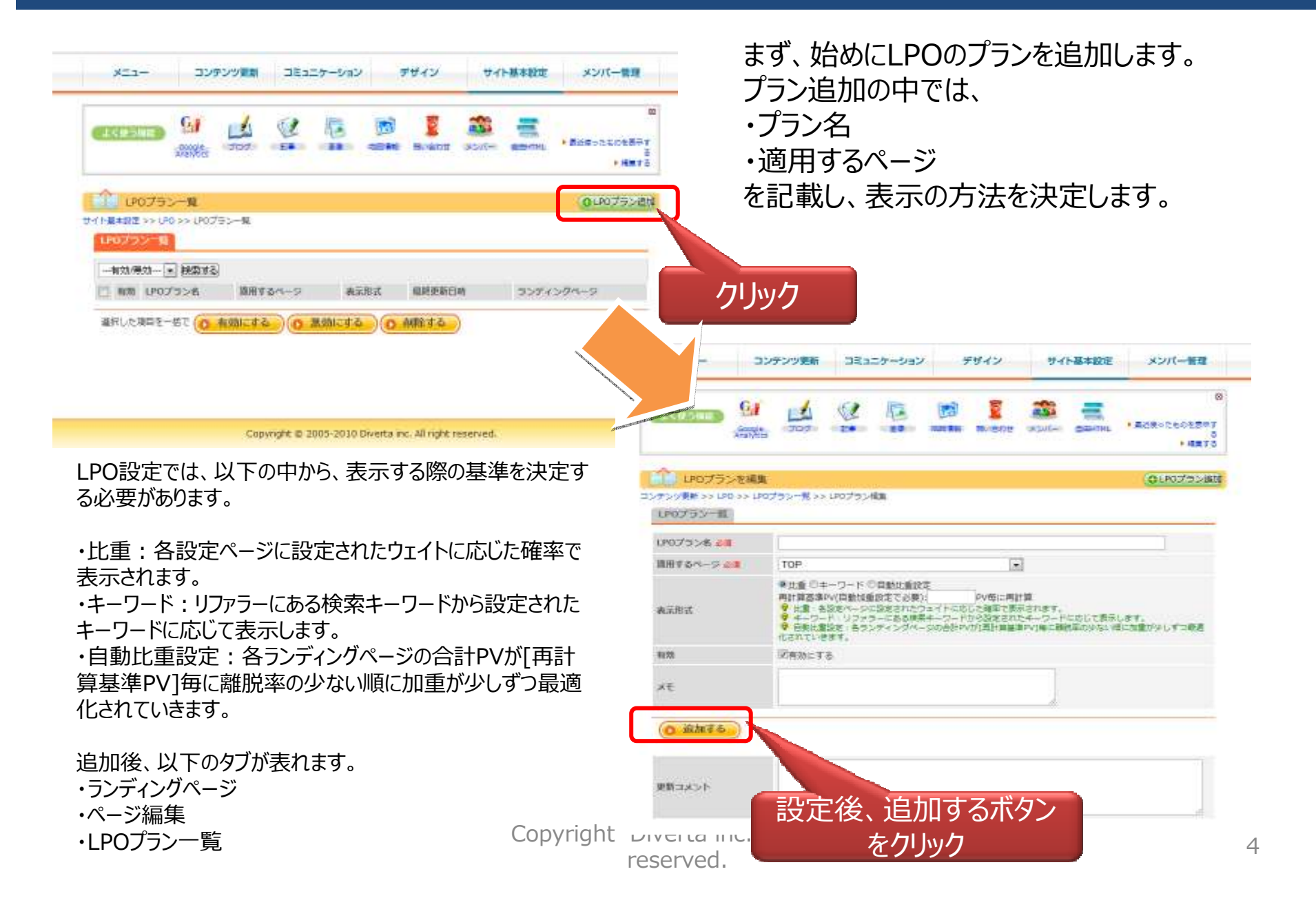

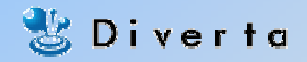

## LPO機能を使う LPOの設定(ページ追加)

|                                                                                                    | クリン<br>メモデドロ<br>CONKER<br>E>> LFO >> LFO #<br>EPO 77 201<br>EPO 77 201<br>EPO 77 201                                                                                                    |                                                                                                    |                                                                                                    |                                                                                                    |         | フノティン?<br>(①新しく/<br>コピーする<br>どちらの方<br>常のペーシ                                                                                                    | ク対象のペーンを追加します。<br>ページを作るか、②既存のページを<br>かを選択できます。)<br>「法でも、ページの追加方法は、通<br>ジ追加方法と同じです。 |  |  |
|----------------------------------------------------------------------------------------------------|----------------------------------------------------------------------------------------------------|----------------------------------------------------------------------------------------------------|----------------------------------------------------------------------------------------------------|----------------------------------------------------------------------------------------------------|---------|----------------------------------------------------------------------------------------------------|-------------------------------------------------------------------------------------|--|--|
| *(は)2:20年                                                                                                    |                                                                                                    |                                                                                                    |                                                                                                    |                                                                                                    |         |                                                                                                    |                                                                                     |  |  |
| manier.                                                                                                    |                                                                                                    |                                                                                                    |                                                                                                    |                                                                                                    |         |                                                                                                    |                                                                                     |  |  |
| icition in the                                                                                                    | 1.1                                                                                                    | 1                                                                                                    |                                                                                                    |                                                                                                    |         |                                                                                                    |                                                                                     |  |  |
|                                                                                                    |                                                                                                    | 7                                                                                                    |                                                                                                    |                                                                                                    |         |                                                                                                    |                                                                                     |  |  |
| -02-7                                                                                                    | ステム名称 teo                                                                                                    | e:                                                                                                    |                                                                                                    |                                                                                                    |         |                                                                                                    |                                                                                     |  |  |
| IG16 Law                                                                                                    | (20) - 100                                                                                                    | 48 (m)                                                                                                    |                                                                                                    |                                                                                                    |         |                                                                                                    |                                                                                     |  |  |
| Ro-3                                                                                                    | 14.4                                                                                                    |                                                                                                    |                                                                                                    |                                                                                                    |         |                                                                                                    |                                                                                     |  |  |
| BESI-HERE                                                                                                    |                                                                                                    |                                                                                                    |                                                                                                    |                                                                                                    |         | こわキでの                                                                                                    | )オペレーションで 其木的か設定.                                                                   |  |  |
| UK 22.00474                                                                                                    | 12/22                                                                                                    | ब्राह                                                                                                    |                                                                                                    |                                                                                                    |         | これましのハハレーンコノし、 埜平的な改足・                                                                                                    |                                                                                     |  |  |
|                                                                                                    | 19767                                                                                                    | Contraction and the second second s |                                                                                                    |                                                                                                    |         |                                                                                                    |                                                                                     |  |  |
| (0. 201                                                                                                    | MT6)                                                                                                    |                                                                                                    | -                                                                                                    | - 4873                                                                                                    |         |                                                                                                    |                                                                                     |  |  |
| ( <b>0.</b> 384<br>(1995)                                                                                                    | 1007 - 148 - 188                                                                                                    |                                                                                                    |                                                                                                    |                                                                                                    |         | 750(h) 8998                                                                                                    |                                                                                     |  |  |
| 144.0<br>(1990)<br>1990 - 1990                                                                                                    | 1007 (Jan (Jan                                                                                                    |                                                                                                    |                                                                                                    | - 487 5    <br>2) - 200 - CB 200 - 82000                                                                                                    | EVEN () | 750-rh 2000                                                                                                    |                                                                                     |  |  |
|                                                                                                    | 44<br>7007 (44 88<br>70048 (2019 (2019)<br>2019 (2019)                                                                                                    |                                                                                                    |                                                                                                    | - 4473<br>8) - 2787 - 484 - 1284 - 1294<br>1282                                                                                                    |         |                                                                                                    |                                                                                     |  |  |
|                                                                                                    | 44<br>202 (4 4<br>2048 (202 (201)                                                                                                    |                                                                                                    |                                                                                                    |                                                                                                    |         |                                                                                                    |                                                                                     |  |  |
|                                                                                                    | 44<br>202 (4 4<br>2048 (2020)<br>202 (4 4<br>2048 (2020)<br>202 (4 10)<br>202 (4 10) |                                                                                                    |                                                                                                    | - 44/3<br>- 44/3<br>- 510 - 500 - 500 - 500<br>- 510 - 500 - 500 - 500<br>- 510 - 500 - 500 - 500<br>- 510 - 500 - 500 - 500<br>- 510 - 500 - 500 - 500<br>- 510 - 500 - 500 - 500 - 500<br>- 510 - 500 - 500 - 500 - 500<br>- 510 - 500 - 500 - 500 - 500<br>- 510 - 500 - 500 - 500 - 500<br>- 510 - 500 - 500 - 500 - 500<br>- 510 - 500 - 500 - 500 - 500<br>- 510 - 500 - 500 - 500 - 500<br>- 510 - 500 - 500 - 500 - 500<br>- 510 - 500 - 500 - 500 - 500 - 500<br>- 510 - 500 - 500 - 500 - 500 - 500 - 500<br>- 510 - 500 - 500 |         | 250-01 250-01 250-01 250-01<br>250-012 250-012 250-012<br>250-012 250-012 250-012<br>250-012 250-012 250-012                                                                                                    |                                                                                     |  |  |
| ARE O                                                                                                    | 44<br>2027 (14 44<br>2048 (2027)(2016)<br>2027 (14 44<br>2048 (2027)(2016)<br>2027 (14 44<br>2048 (2027)(2016)<br>2027 (14 44<br>2027 (14 44<br>20) (14 44<br>20) (14 44<br>20) (14 44)                                                    |                                                                                                    |                                                                                                    | - 44/3<br>p) - 222 - 244 - 444 - 40244<br>- 247 - 444 - 247 - 247 - 24                               |         | 2750-(1) 2499<br>24 2490, calcul<br>2499<br>2490<br>2490 |                                                                                     |  |  |
|                                                                                                    | 44<br>45<br>45<br>46<br>50<br>46<br>50<br>40<br>50<br>50<br>50<br>50<br>50<br>50<br>50<br>50<br>50<br>5                                                                                                    |                                                                                                    |                                                                                                    |                                                                                                    |         | 276011 276011 276011<br>276011 276011<br>276011 276011<br>276011 27601<br>276011 27601<br>276011 27601<br>276011 27601<br>276011 27601<br>276011 27601<br>276011 27601<br>276011 27601<br>276011 27601<br>276011 27601<br>276011 27601<br>276011 27601<br>276011 27601<br>276011 27601<br>276011 27601<br>276011 27601<br>276011 27601                                                                                                    |                                                                                     |  |  |
|                                                                                                    |                                                                                                    |                                                                                                    |                                                                                                    |                                                                                                    |         |                                                                                                    |                                                                                     |  |  |
| (0.304)<br>(0.000)<br>(0.000)<br>(0.000)<br>(0.000)<br>(0.000)<br>(0.000)<br>(0.000)<br>(0.000)<br>(0.000)<br>(0.000)<br>(0.000)<br>(0.000)                                                                                                    | 44<br>45<br>45<br>46<br>50<br>46<br>50<br>46<br>50<br>50<br>10<br>50<br>10<br>50<br>10<br>10<br>10<br>10<br>10<br>10<br>10<br>10<br>10<br>10<br>10<br>10<br>10                                                                                                    |                                                                                                    | 2000<br>2010<br>2010     |                                                                                                    |         | 50000000<br>300000000000000000000000000000                                                                                                    |                                                                                     |  |  |
| (0.304)<br>(0.90)<br>(0.90)<br>( | 44<br>45<br>5000 (10) (20)<br>50000 (20) (20)<br>50000 (20) (20)<br>100<br>100<br>100<br>100<br>100<br>100<br>100<br>100<br>100<br>1                                                                                                    |                                                                                                    | 2010<br>2010<br>2010<br>2010<br>2010<br>2010<br>2010<br>2010                                                                                                    |                                                                                                    |         |                                                                                                    |                                                                                     |  |  |
|                                                                                                    | 44<br>2009 (Jan 24<br>2008) (Jor) (Jan<br>30 (Jan 20) (Jan<br>10<br>10<br>10<br>10<br>10<br>10<br>10<br>10<br>10<br>10<br>10<br>10<br>10                                                                                                    |                                                                                                    | Constant<br>Constant<br>Con  |                                                                                                    |         |                                                                                                    |                                                                                     |  |  |
|                                                                                                    | 44<br>2009 14 48<br>20088 2000 (2009)<br>2001 400 88<br>108<br>108<br>109<br>109<br>109<br>109<br>109<br>109<br>109<br>109<br>109<br>109                                                                                                    |                                                                                                    |                                                                                                    |                                                                                                    |         |                                                                                                    |                                                                                     |  |  |
|                                                                                                    | 44<br>43<br>44<br>43<br>44<br>45<br>44<br>50<br>44<br>50<br>50<br>45<br>10<br>10<br>10<br>10<br>10<br>10<br>10<br>10<br>10<br>10                                                                                                    |                                                                                                    | 2000<br>2000<br>200<br>2000<br>2000<br>2 |                                                                                                    |         |                                                                                                    |                                                                                     |  |  |
|                                                                                                    | 44<br>43<br>44<br>43<br>44<br>45<br>44<br>10<br>44<br>10<br>10<br>10<br>10<br>10<br>10<br>10<br>10<br>10<br>10                                                                                                    |                                                                                                    | Control  Control                                                                                                    |                                                                                                    |         | SUBJECT SUBJECT SUBJEC                                                                                                    |                                                                                     |  |  |
|                                                                                                    | 44<br>45<br>45<br>45<br>45<br>45<br>45<br>45<br>45<br>45                                                                                                    |                                                                                                    | Aligned Aligned                                                                                                    |                                                                                                    |         | 50000000<br>00000000<br>00000000<br>00000000<br>000000                                                                                                    |                                                                                     |  |  |

Copyright Diverta inc. All right reserved.

## LPO機能を使う LPOの設定(画面説明)

| XEa+ 3X                 | アンツ原語 コミュニケー     | -ระว         | デザイン サー                   | イト線本設定 メンバー管理                                                                                                    |                      |                                                                                                    |
|-------------------------|------------------|--------------|---------------------------|----------------------------------------------------------------------------------------------------|----------------------|----------------------------------------------------------------------------------------------------|
| (2005555) (M)<br>(M)    |                  | 3            | Energy solve              | R<br>Adenta Adentation a                                                                                                    |                      |                                                                                                    |
| 100755-M                |                  |              |                           | 0100755-20                                                                                                    |                      |                                                                                                    |
| サイト基本協定 >> LPO >> LPO 7 | /ラン一覧            |              |                           |                                                                                                    |                      |                                                                                                    |
|                         |                  |              |                           |                                                                                                    |                      |                                                                                                    |
| 1件中 1-1件目 1             | R                |              |                           |                                                                                                    |                      |                                                                                                    |
| 日 和用 いのブラン名             | 道用するペーラ          | 表示形式         | 相终于新日时                    | 5554559%-9                                                                                                    |                      |                                                                                                    |
| E V TOP LPO             | TOP              | 北麓           | 2011/09/26(用)<br>21:03:04 | -14                                                                                                    |                      |                                                                                                    |
|                         |                  |              |                           |                                                                                                    | x=a :                | コンテンツ更新 コミュニケーション デザイン サイト基本設定 メンバー管理                                                                                                    |
| 1.42                    |                  |              |                           |                                                                                                    |                      | A COLOCTOURS RUGUE AUC- DANK . ACROCOSOT                                                                                                    |
|                         |                  |              |                           |                                                                                                    | 12070000 SS 120 S 1  | 00/52-元 35 100/52108<br>07/52-38(1) 2205-4-2/20- ページ編集                                                                                                    |
|                         | Copyright @ 2005 | 2010 Diverta | inc. All right reserved.  |                                                                                                    | LP079>10             | 2                                                                                                    |
|                         |                  |              |                           |                                                                                                    | UP075>8 40           | TOP LPO                                                                                                    |
|                         |                  |              |                           | and the second second se | 開用するページ ☆■<br>表示形式   | TOP<br>単比量のキーワードの目動比重設定<br>用計算調査のV(目動領価設定で必要)/(0 PV毎に用計算<br>・比量:各設定ページに設定されたりェイトに応じた確認で表示されます。<br>・ キーフード・ジンテナーにある感嘆者ージードのジジジされたページードに応じて最示します。<br>・ 日数に適定と、含ランティングページの上やいび目前1個量素のV(用)・調問系の少ない、地に調査が少しずの最高<br>を目的ないため、地に調査が少しずの最高 |
| /                       |                  |              |                           |                                                                                                    | 4170                 | References。<br>図書語にする                                                                                                    |
| それぞれのし                  | へ<br>POプランごと     | の設定          | 自由面に認                     | 墨移する。                                                                                                    | жŧ                   |                                                                                                    |
| ここでは、「T                 | OP LPOJE         | いうプ          | ランのLPC                    | の詳細な設定                                                                                                    | ( <u>0 38876</u> )(0 | n做する。)                                                                                                    |
| 画面に遷移                   | する               |              |                           |                                                                                                    | 史新コメント               |                                                                                                    |

Copyright Diverta inc. All right reserved.

Copyright @ 2005-2010 Diverta inc. All right reserved.

🐮 Diverta

#### LPO機能を使う LPOの設定(画面説明)

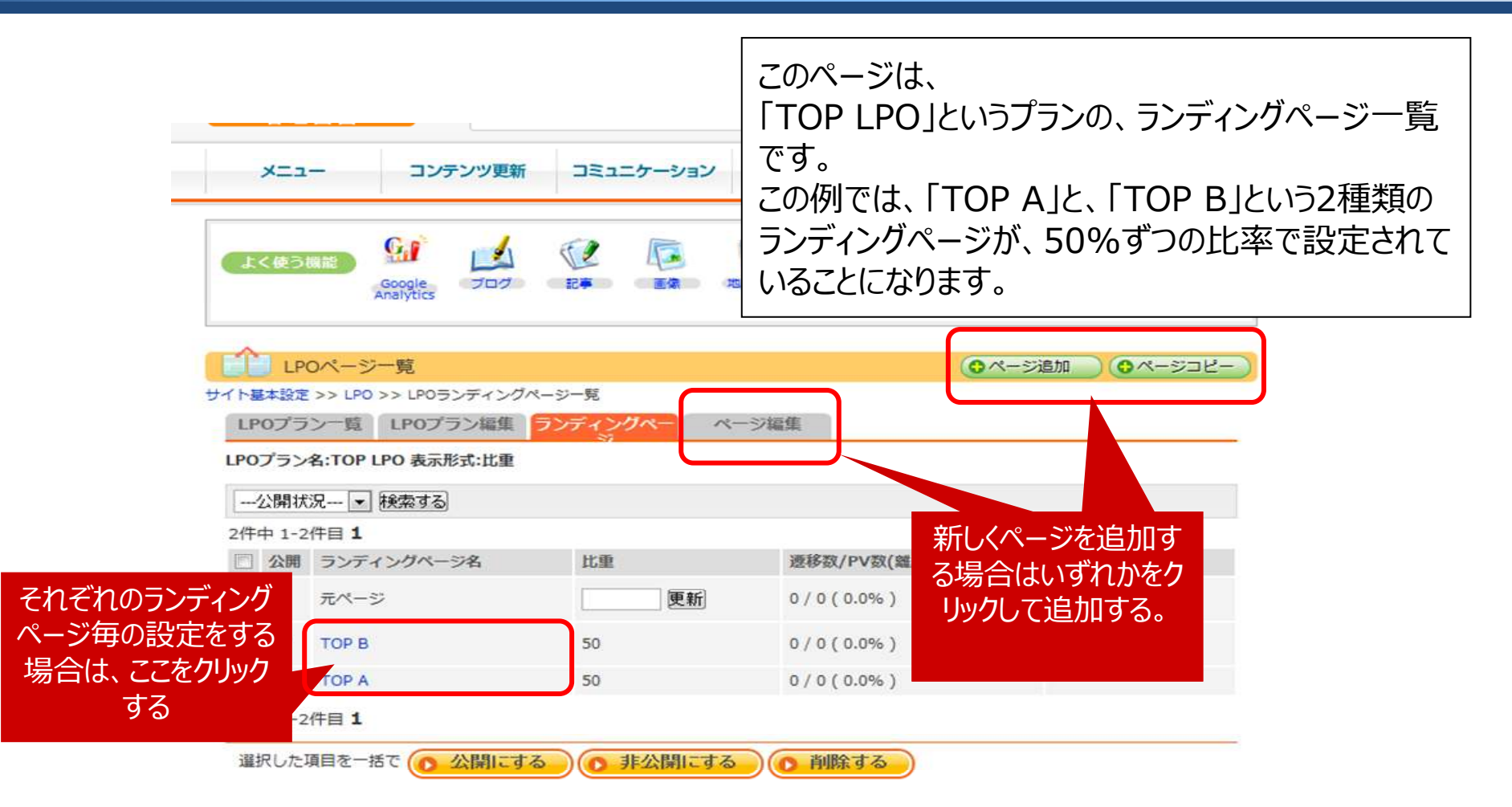

Copyright © 2005-2010 Diverta inc. All right reserved.

Copyright Diverta inc. All right reserved.

🐮 Diverta